Step 1: - To create a new account, Click on CREATE AN ACCOUNT स्टेप 1: - एक नया अकाउंट बनाने के लिए, CREATE AN ACCOUNT पर क्लिक करें पगलुं 1: - नवुं એકाઉन्ट બनाववा माटे, CREATE AN ACCOUNT पर डि्तिङ डरो

| सल्पेव उन्हो | U.1          | <b>T. ADMINIS</b><br>C<br>Departmen                             |                              |                             |                      |                   |
|--------------|--------------|-----------------------------------------------------------------|------------------------------|-----------------------------|----------------------|-------------------|
| HOME         | COUNSELING S | CHEDULE ~                                                       | MERIT LIST                   | FEES ~                      | ADMISSION BROCHURE ~ | HELPLINE NUMBER ~ |
|              |              | Select Cour<br>Select<br>Enter Regisi<br>Mobile No.<br>Password | St<br>Se<br>tered Mobile Nur | u <b>dent Login</b><br>nber | v                    |                   |
|              |              | Ne                                                              | w Here? Create               | Login<br>an account   F     | Forgot Password      |                   |

Step 2: Fill the STUDENTS REGISTRATION for a creating an account चरण 2: एक खाता बनाने के लिए छात्र पंजीकरण भरें। पगलुं 2: એક એકાઉन्ट બનાવવા માટે વિદ્યાર્થી નોંધણી ભરો.

| स्पमेव जनते | <b>U.T. ADMIN</b><br>Departm                                                                                              | ISTRATION<br>AND C<br>Centralized Ad<br>ent of Higher &                                | OF DAD<br>DAMAN &<br>Imission Po<br>Technical | RA & NAGAR HAVE<br>& DIU<br>ortal 2020-21<br>Education, DNH & DD |                   |
|-------------|----------------------------------------------------------------------------------------------------|----------------------------------------------------------------------------------------|-----------------------------------------------|------------------------------------------------------------------|-------------------|
| HOME        | COUNSELING SCHEDULE ~                                                                                                    | MERIT LIST                                                                             | FEES ~                                        | ADMISSION BROCHURE ~                                             | HELPLINE NUMBER ~ |
|             | Name<br>Name<br>Mobile No<br>Mobile No<br>EmailId<br>EmailId<br>Password<br>Password<br>Password<br>Counselir<br>- Select | Stude<br>Stude<br>Stude<br>Stude<br>Stude<br>Stude<br>Stude<br>Stude<br>Stude<br>Stude | nt Registra                                   | tion                                                             |                   |

**Step 3:** After filling the data, **CLICK ON SAVE BUTTON** and you will receive an **OTP** on your registered mobile number

चरण 3: डेटा भरने के बाद, SAVE BUTTON पर क्लिक करें और आपको अपने Registered मोबाइल नंबर पर एक OTP प्राप्त होगा

પગલું 3: ડેટા ભર્યા પછી, SAVE BUTTON પર ક્લિક કરો અને તમને તમારા Registered મોબાઇલ નંબર પર OTP મળશે

| U.T.              | T. ADMINISTRATION OF DADRA & NAGAR HAVELI<br>AND DAMAN & DIU<br>Centralized Admission Portal 2020-21<br>Department of Higher & Technical Education, DNH & DD |  |
|-------------------|----------------------------------------------------------------------------------------------------|--|
| HOME COUNSELING S | CHEDULE V MERIT LIST FEES V ADMISSION BROCHURE V HELPLINE NUMBER V                                                                                           |  |
|                   |                                                                                                    |  |
|                   | Student Registration                                                                                                    |  |
|                   |                                                                                                    |  |
|                   | Name                                                                                                    |  |
|                   | Please enter OTP sent to your registered Email and Mobile Number                                                                                             |  |
|                   | Enter OTP Code                                                                                                    |  |
|                   | Resend OTP Login                                                                                                    |  |
|                   | Counseling Schedule                                                                                                    |  |
|                   | Engineering Courses                                                                                                    |  |

Step 4: Entre your registered mobile number and password for STUDENT LOGIN. चरण 4: छात्र लॉगिन के लिए अपना पंजीकृत मोबाइल नंबर और पासवर्ड दर्ज करें। ਪગલું 4: स्टुऽन्ट લૉગિન માટે તમારો નોંધાચેલ મોબાઇલ નંબર અને પાસવર્ડ દાખલ કરો.

| सन्यमेव जयते | U.1          | <b>T. ADMINIS</b><br>C<br>Departmer      | /ELI                               |             |                    |                     |
|--------------|--------------|------------------------------------------|------------------------------------|-------------|--------------------|---------------------|
| HOME         | COUNSELING S | SCHEDULE ~                               | MERIT LIST                         | FEES ~      | ADMISSION BROCHURE | ✓ HELPLINE NUMBER ✓ |
|              |              | Select Cour                              | Se                                 | udent Logir |                    |                     |
|              |              | Select Base<br>Deploma To<br>Enter Regis | d On<br>Degree<br>tered Mobile Nur | nber        | ~                  |                     |
|              |              | Mobile No. Password Password             |                                    | Login       |                    |                     |
|              |              | Ne                                       | w Here? Create                     | an account  | Forgot Password    | 1                   |

Step 5: After login, a page to fill students' PERSONNEL information will appear on the screen **चरण 5:** लॉगिन करने के बाद, छात्रों की PERSONNEL जानकारी भरने के लिए एक पेज स्क्रीन पर दिखाई देगा

**પગલું 5:** લૉગિન કરવા પછી એક પેજ સ્ક્રીન પર દેખાસે જેમાં students **PERSONNEL** ઇન્ફોર્મેશન ફિલ કરવાની રહસે.

|                                                          |                                                                        |                        | Technicar    |                      | The survey        |
|----------------------------------------------------------|------------------------------------------------------------------------|------------------------|--------------|----------------------|-------------------|
| HOME CO                                                  | UNSELING SCHEDULE ~                                                    | MERIT LIST             | FEES ~       | ADMISSION BROCHURE ~ | HELPLINE NUMBER V |
| Student's Onli                                           | ne Registration                                                        |                        |              |                      |                   |
| student's Onn                                            | ne Registration                                                        |                        |              |                      | Logoui            |
|                                                          | Student's P                                                            | ersonal Infon          | mation       | Educational Details  |                   |
|                                                          |                                                                        |                        |              |                      |                   |
| Student's Personal I                                     | nformation                                                             |                        |              |                      |                   |
| 1. Student's name(A                                      | s per Diploma Marksheet) *                                             |                        | Student Nar  | 16                   |                   |
| 2. Father's name *                                       |                                                                        |                        | Father's Nat | ne                   |                   |
| 3. Mother's name *                                       |                                                                        |                        | Mother's Na  | me                   |                   |
| 4. Date Of Birth *                                       |                                                                        |                        | Date Of Birt | 5                    |                   |
| 5. Student's Email k                                     | 1 *                                                                    |                        | Email Id     |                      |                   |
| 6.Students Mobile N                                      | io. *                                                                  |                        | Mobile No.   |                      |                   |
| 7. Gender *                                              |                                                                        |                        | O Male O     | Female O Other       |                   |
| 8. Nationality *                                         |                                                                        |                        | Indian       |                      | ~                 |
| 9. Do You Belong to                                      | Minority Community? *                                                  |                        | O Yes 💿 N    | lo                   |                   |
| 10. Choose Categor                                       | y *                                                                    |                        | GEN          |                      | ~                 |
| 11. State whether yo                                     | ou are a differently abled person                                      | 7*                     | O Yes O N    | lo                   |                   |
| 12. State whether yo<br>UT of DNH and DD 1               | our parent(s)/guardian is/are a d<br>**                                | omicile of             | O Yes O M    | lo                   |                   |
| 13. State whether yo<br>employee of the UT               | our parent/guardian is/are gover<br>of DNH and DD ? *                  | nment                  | O Yes O M    | lo                   |                   |
| 14. State whether yo                                     | our parents are Kashmiri Migran                                        | ts or not ?            | O Yes O M    | io                   |                   |
| 15. State whether an<br>Military Forces Pers<br>duty ? * | y of your parent is in the Centri<br>onal Killed / disabled during the | al Para<br>• course of | O Yes O M    | 10                   |                   |
|                                                          | Design of the Distance in                                              |                        | Choose File  | No file chosen       |                   |

Step 6: After filling and uploading the required data of personal details, click on CONTINUE and a page to fill the EDUCATIONAL DETAILS as shown below will appear on the screen चरण 6: व्यक्तिगत विवरण के आवश्यक डेटा को भरने और अपलोड करने के बाद, स्क्रीन पर दिखाई दिए अनुसार EDUCATIONAL DETAILS भरने के लिए CONTINUE पर क्लिक करें।

પગલું 6: વ્યક્તિગત વિગતોનો આવશ્યક ડેટા ભરવા અને અપલોડ કર્યા પછી, ચાલુ રાખેલ EDUCATIONAL DETAILS ભરવા માટે CONTINUE ક્લિક કરો, જે સ્ક્રીન પર દેખાશે.

| Student's                    | Online Registration                                                             | ı                                              |                                   |                                                                     | Logout                                         |
|------------------------------|---------------------------------------------------------------------------------|------------------------------------------------|-----------------------------------|---------------------------------------------------------------------|------------------------------------------------|
|                              | Student's                                                                       | Personal Informa                               | tion                              | Educational Details                                                 |                                                |
| ducational D                 | etails                                                                          |                                                |                                   |                                                                     |                                                |
| 19. Diploma In               |                                                                                 |                                                | -Select-                          |                                                                     | ~                                              |
| 17. Month & Ye               | ear of Passing *                                                                |                                                | 05/2020                           |                                                                     |                                                |
| 18. University               | / Board *                                                                       |                                                | Select                            |                                                                     | ~                                              |
| 19. Enrollment               | No. *                                                                           |                                                | Enrolment No                      |                                                                     |                                                |
| 20.8pecify 8tu<br>Dipioma *  | dent's Subject theory Marks,Grade C                                             | ibtained in                                    | Semester                          | Subject Code                                                        | Theory Grade / Mari                            |
|                              |                                                                                 |                                                | Sem 6                             |                                                                     |                                                |
|                              |                                                                                 |                                                | Sem 6                             |                                                                     |                                                |
|                              |                                                                                 |                                                | Sem 6                             |                                                                     |                                                |
|                              |                                                                                 |                                                | Sem 6                             |                                                                     |                                                |
|                              |                                                                                 |                                                | Sem 6                             |                                                                     |                                                |
|                              |                                                                                 |                                                | Sem 5                             |                                                                     |                                                |
|                              |                                                                                 |                                                | Sem 5                             |                                                                     |                                                |
|                              |                                                                                 |                                                | Sem 5                             |                                                                     |                                                |
|                              |                                                                                 |                                                | Sem 5                             |                                                                     |                                                |
|                              |                                                                                 |                                                | Sem 5                             |                                                                     |                                                |
|                              |                                                                                 |                                                | 4                                 |                                                                     | ×.                                             |
|                              | Click on following link for                                                     | STPI calculation.                              | (for GTU etuc                     | tents only) www.gluresults.in/                                      | stpi.aspx                                      |
| * STPI 1                     |                                                                                 |                                                |                                   |                                                                     |                                                |
| • STPI 2                     |                                                                                 |                                                |                                   |                                                                     |                                                |
| • Percentag                  | in .                                                                            |                                                |                                   |                                                                     |                                                |
| 21. Upload 6                 | ith Bemecter Diploma Markcheet *                                                |                                                | Choose File                       | No file chosen                                                      |                                                |
| 22. Upload 9                 | th Semecter Diploma Markcheet *                                                 |                                                | Choose File                       | No file chosen                                                      |                                                |
| 22. Upload P                 | rovisional / Original Certificates *                                            |                                                | Choose File                       | No file chosen                                                      |                                                |
| 24. Upload y                 | our behooling certificate *                                                     |                                                | Choose File                       | No file chosen                                                      |                                                |
| 26.Have you<br>recognised i  | represented the State/Union Territor<br>Sports/Games in any National Event      | y in any<br>? •                                | O Yes O No                        |                                                                     |                                                |
| 26.Have you                  | participated in Boout's/NCC/Oulde's                                             | programme ?                                    | O Yes O No                        |                                                                     |                                                |
| I hereby dec<br>incorrect at | lare that all statements made in this<br>any stage or not satisfying the eligib | application are true<br>lility oriteria accord | to the best of<br>ing to the requ | my knowledge and bellet. If any<br>irements, my candidature is liab | information being found<br>is to be cancelled. |
|                              |                                                                                 |                                                |                                   |                                                                     |                                                |
|                              |                                                                                 |                                                |                                   |                                                                     |                                                |

**Step 7:** Once all the education details have been filled up click on **SAVE AND CONTINUE** button as shown above

चरण 7: एक बार सभी शिक्षा विवरण भरे जाने के बाद ऊपर दिखाए गए अनुसार SAVE AND CONTINUE बटन पर क्लिक करें।

પગલું 7: ઉપર બતાવ્યાં પ્રમાણે એકવાર તમામ શિક્ષણ વિગતો ભરાઈ જાય પછી ક્લિક કરો

## SAVE AND CONTINUE બટન.

**Step 8**: Once the educational details are saved, a page for the payment of **APPLICATION FEES** will appear on the screen as shown below.

Step 8: भरी हुई पसंद को सहेज लेने के बाद, APPLICATION FEES के भुगतान के लिए एक पेज स्क्रीन पर दिखाई देगा जैसा कि नीचे दिखाया गया है।

પગલું 8: એકવાર ભરેલી પસંદગી સચવાઈ જાય, પછી નીચે બતાવ્યા પ્રમાણે, APPLICATION FEES ચુકવણી માટેનું એક પૃષ્ઠ સ્ક્રીન પર દેખાશે.

| सल्पोप जन्मे                   | U.T. ADMINISTRATION OF DADRA & NAGAR HAVELI<br>AND DAMAN & DIU<br>Centralized Admission Portal 2020-21<br>Department of Higher & Technical Education, DNH & DD |                                            |                                    |                                                                   |                                                                |  |  |
|--------------------------------|----------------------------------------------------------------------------------------------------|--------------------------------------------|------------------------------------|-------------------------------------------------------------------|----------------------------------------------------------------|--|--|
| HOME                           | COUNSELING SCHEDULE ~                                                                                                    | MERIT LIST                                 | FEES ~                             | ADMISSION BROCHURE ~                                              | HELPLINE NUMBER ~                                              |  |  |
| Application                    | Fees                                                                                                    |                                            |                                    |                                                                   | < Back Logout G                                                |  |  |
| Download B                     | ank details for free Deposite                                                                                                    |                                            | Download a                         | Ł                                                                 |                                                                |  |  |
| Bank Name                      |                                                                                                    |                                            | Andhra Bank                        | ¢                                                                 | ~                                                              |  |  |
| Transaction                    | Number                                                                                                    |                                            |                                    | _                                                                 |                                                                |  |  |
| Upload Scar<br>Screenshort     | nned Bank Deposit slip/Transaction<br>t(for NEFT og RTGS)                                                                                                    |                                            | Choose File<br>Only jpg & png fi   | No file chosen<br>le is allowed                                   |                                                                |  |  |
|                                |                                                                                                    | Sav                                        | ve Print                           |                                                                   |                                                                |  |  |
| □ I hereby decla<br>false at a | are that all statements made in th<br>any stage or not satisfying the eliç                                                                                     | is application are<br>gibility criteria ac | e true to the be<br>cording to the | est of my knowledge and belief.<br>requirements, my candidature i | . If any information being found<br>is liable to be cancelled. |  |  |
|                                | Note : After final sul                                                                                                    | bmission, Cano                             | didate will not                    | t be able to edit any informati                                   | on.                                                            |  |  |
|                                |                                                                                                    | F                                          | Final Submit                       | I                                                                 |                                                                |  |  |

**Step 9**: After entering the bank name, transaction number and uploading bank challan, click on **SAVE** option & a message "**Are you sure you want to save your Application fees**?" will appear

Step 9: बैंक का नाम, ट्रांजेक्शन नंबर और बैंक चालान अपलोड करने के बाद SAVE ऑप्शन पर क्लिक करें और एक मैसेज "Are you sure you want to save your Application fees?" स्क्रीन पर दिखाई देगा जैसा कि नीचे दिखाया गया है।

પગલું 9: બૈંકનું નામ, ટ્રાન્ઝેક્શન નંબર અને બેંક ચલણ અપલોડ કર્યા પછી, SAVE વિકલ્પ અને સંદેશ પર ક્લિક કરો "Are you sure you want to save your Application fees?" નીચે બતાવ્યા પ્રમાણે સ્ક્રીન પર દેખાશે.

| U.T. ADMINISTRATIC<br>ANI<br>Centralized<br>Department of Highe                          | IN OF DADRA & NAGAR HAVELI<br>DAMAN & DIU<br>Admission Portal 2020-21<br>r & Technical Education, DNH & DD |
|------------------------------------------------------------------------------------------|----------------------------------------------------------------------------------------------------|
| HOME COUNSELING SCHEDULE - MERIT LIS                                                     | T FEES - ADMISSION BROCHURE - HELPLINE NUMBER -                                                            |
| plication Fees                                                                           | < Back Logout @                                                                                            |
| Download Bank details for free Deposite                                                  | Download 🛓                                                                                                 |
| Bank Name                                                                                | Bank of Baroda 🗸                                                                                           |
| Transaction Number                                                                       | 12233                                                                                                    |
| Upload Scanned Bank Deposit sl.<br>Screenshort(for NEFT og RTGS)<br>Are you sure you wan | 20537 jpg<br>iher and Technical Education<br>t o save your Application Fees ?                              |
| I hereby declare that all statemen<br>false at any stage or not sati                     | ge and belief. If any information being found candidature is liable to be cancelled.                       |
| Note : After final submission , C                                                        | andidate will not be able to edit any information.                                                         |
|                                                                                          | Final Submit                                                                                               |

Once you click on **"Yes, save it!"**, a message of **"Details submitted Successfully"** will appear on the screen as shown below.

एक बार जब आप "Yes, save it!" पर क्लिक करते हैं, तो "Details submitted successfully" का एक संदेश स्क्रीन पर दिखाई देगा जैसा कि नीचे दिखाया गया है।

એકવાર જ્યારે તમે "Yes, save it!" પર ક્લિક કરો, તો પછી "Details submitted successfully" જે સંદેશાઓ સ્ક્રીન પર દેખાય છે તે નીચે દર્શાવેલ છે.

| U.T. ADMINIS                                                            | STRATION OF DADRA & NAGAR HAVELI<br>AND DAMAN & DIU<br>Centralized Admission Portal 2020-21<br>ht of Higher & Technical Education, DNH & DD |
|-------------------------------------------------------------------------|----------------------------------------------------------------------------------------------------|
| HOME COUNSELING SCHEDULE ~                                              | MERIT LIST FEES - ADMISSION BROCHURE - HELPLINE NUMBER -                                                                                    |
| Application Fees                                                        | < Back Logout G                                                                                                    |
| Download Bank details for free Deposite                                 | Download 🕹                                                                                                    |
| Bank Name                                                               | Bank of Baroda                                                                                                    |
| Transaction Number                                                      |                                                                                                    |
| Upload Scanned Bank Deposit sli<br>Screenshort(for NEFT og RTGS)<br>Dep | artment of Higher and Technical Education Details Submitted Successfully! OK ge and belief. If any information being found                  |
| false at any stage or not satis                                         | candidature is liable to be cancelled.                                                                                                    |
| Note : After final su                                                   | bmission , Candidate will not be able to edit any information.                                                                              |
|                                                                         | Final Submit                                                                                                    |

**Step 10**: After the details are submitted successfully click on **FINAL SUBMIT** and a message **"Are you sure you want to Final Submit your information"** will appear on the screen as shown below.

Step 10: विवरण प्रस्तुत किए जाने के बाद सफलतापूर्वक FINAL SUBMIT पर क्लिक करें और एक संदेश "Are you sure you want to Final Submit your information" स्क्रीन पर दिखाई देगा जैसा कि नीचे दिखाया गया है।

પગલું 10: વિગતો સફળતા પૂર્વક સબમિટ થયા પછી, FINAL SUBMIT પર ક્લિક કરો અને "Are you sure you want to Final Submit your information" સંદેશ નીચે સ્ક્રીન પર દે ખાશે.

| U.T.                                                                  | ADMINISTRATION<br>AND I<br>Centralized Ac<br>Department of Higher & | OF DADR<br>AMAN & I<br>mission Port<br>Technical E | A & NAGAR HA<br>DIU<br>al 2020-21<br>ducation, DNH & DE | VELI                                           |                                 |
|-----------------------------------------------------------------------|---------------------------------------------------------------------|----------------------------------------------------|---------------------------------------------------------|------------------------------------------------|---------------------------------|
| HOME COUNSELING SC                                                    | IEDULE ~ MERIT LIST                                                 | FEES 🗸                                             | ADMISSION BROCHURE                                      | - Helpline                                     | NUMBER ~                        |
| Application Fees                                                      |                                                                     |                                                    |                                                         |                                                | < Back Logout 🕀                 |
| Download Bank details for free Do                                     | posite                                                              | Download 📩                                         |                                                         |                                                |                                 |
| Bank Name                                                             |                                                                     | Bank of Barod                                      | a                                                       |                                                | ~                               |
| Transaction Number                                                    |                                                                     |                                                    |                                                         |                                                |                                 |
| Upload Scanned Bank Deposit sli<br>Screenshort(for NEFT og RTGS)      | Department of Higher                                                | and Technical E                                    | ducation                                                |                                                |                                 |
|                                                                       | Are you sure you want to I                                          | Final Submit you                                   | ur Information                                          |                                                |                                 |
| I hereby declare that all statemen<br>false at any stage or not satis | No, cancel !                                                        | Yes, Save                                          | it! ge and l<br>candida                                 | pelief. If any inform<br>iture is liable to be | ation being found<br>cancelled. |
| Note : A                                                              | ter final submission , Can                                          | lidate will not                                    | be able to edit any info                                | rmation.                                       |                                 |
|                                                                       |                                                                     | inal Submit                                        |                                                         |                                                |                                 |
|                                                                       |                                                                     |                                                    |                                                         |                                                |                                 |

Once the students click on "Yes, save it!", a message of "Details submitted successfully" will appear on the screen

एक बार जब छात्र Yes, save it, पर क्लिक करते हैं, तो स्क्रीन पर "Details submitted

## successfully" का एक संदेश दिखाई देगा

એકવાર વિદ્યાર્થીઓ Yes, Save it, પર ક્લિક કરો, "Details submitted successfully" નો સંદેશ સ્ક્રીન પર દેખાશે

|                              | Online Admission Started!                                                                                                    |       |
|------------------------------|----------------------------------------------------------------------------------------------------|-------|
| Krake arek                   | U.T. ADMINISTRATION OF DADRA & NAGAR HAVELI<br>AND DAMAN & DIU<br>Centralized Admission Portal 2020-21<br>Department of Higher & Technical Education, DNH & DD | اللاد |
| HOME                         | COUNSELING SCHEDULE V MERIT LIST FEES V ADMISSION BROCHURE V HELPLINE NUMBER V                                                                                 |       |
| Application                  | Fees Cack Logour                                                                                                    | t 🕞   |
| Bank Name                    | Bank of Baroda                                                                                                    |       |
| Transaction                  | Number                                                                                                    |       |
| Upload Scar<br>Screenshort   | nned Bank Deposit sli<br>t(for NEFT og RTGS)<br>Department of Higher and Technical Education<br>Details Submitted Successfully !                               |       |
| I hereby decla<br>false at a | are that all statemen ge and belief. If any information being found any stage or not sati- candidature is liable to be cancelled.                              |       |
|                              | Note : After final submission , Candidate will not be able to edit any information.                                                                            |       |
|                              | Final Submit                                                                                                    |       |

**Step 11**: Once the details are saved click on **PRINT** option and message **"are you sure you want to Print your Information"** will appear on the screen.

Step 11: विवरण सहेजे जाने के बाद PRINT विकल्प पर क्लिक करें और संदेश "are you sure you want to Print your Information" स्क्रीन पर दिखाई देंगे। पगलुं 11: એકવાર વિગતો સંગ્રहित થઈ ગયા પછી PRINT विडल्प पर ક्લिક કરો અને સંદેશ "are you

sure you want to Print your Information" સ્ક્રીન પર દેખાશે.

| HOME       COUNSELING SCHEDULE       MERT LIST       FES       ADMISSION BROCHURE        HELPLINE NUMBER                                                                                                    | U.T. ADMIN                                                                                                    | IISTRATION OF DAL<br>AND DAMAN<br>Centralized Admission P<br>tent of Higher & Technica                                      | DRA & NAGAR H<br>& DIU<br>ortal 2020-21<br>Education, DNH & [                             | AVELI                                                                                    | 10 - C - C - C   |
|----------------------------------------------------------------------------------------------------|----------------------------------------------------------------------------------------------------|----------------------------------------------------------------------------------------------------|-------------------------------------------------------------------------------------------|------------------------------------------------------------------------------------------|------------------|
| Application Fields   Ownload Bank details for free Deposite   Bank Name   Tensaction Number   Upload Scanned Bank Deposities   Scensshort(for NEFT og RTGs)   O hareby declare that all statemen   In enerby declare that all statemen   State I and Statemen   Charter I all statemen   State I and Statemen   State I and Statemen | HOME COUNSELING SCHEDULE ~                                                                                                    | MERITLIST FEES ~                                                                                                    | ADMISSION BROCHU                                                                          | IRE ~ HELPLINE NUMBER                                                                    | R v              |
| Download Bank details for free Deposite Download  Bank of Banda  Transaction Number Upload Scanned Bank Deposit sli Screenshort(for NEFT og RTGS) Department of Higher and Technical Education Are you sure you want to Print your Information ? No, cancel ! Yes, Print it ! ge and belief. If any information being found candidature is liable to be cancelled.  Note : After final submission , Candidate will not be able to edit any information.                                                                                                    | Application Fees                                                                                                    |                                                                                                    |                                                                                           | < Back                                                                                   | Logout 🗇         |
| Bank Name<br>Transaction Number<br>Upload Scanned Bank Deposit sli<br>Screenshort(for NEFT og RTGS)<br>Department of Higher and Technical Education<br>Are you sure you want to Print your Information ?<br>No, cancel Yes, Print it ge and belief. If any information being found<br>candidature is liable to be cancelled.<br><u>Note : After final submission , Candidate will not be able to edit any information.</u>                                                                                                    | Download Bank details for free Deposite                                                                                                    | Download                                                                                                    | ±                                                                                         |                                                                                          |                  |
| Transaction Number Upload Scanned Bank Deposit sli Screenshort(for NEFT og RTGS) Department of Higher and Technical Education Are you sure you want to Print your Information ? No, cancel ! Yes, Print it ! ge and belief. If any information being found candidature is liable to be cancelled. Note : After final submission , Candidate will not be able to edit any information.                                                                                                    | Bank Name                                                                                                    | Bank of B                                                                                                    | aroda                                                                                     |                                                                                          | ~                |
| Upload Scanned Bank Deposit sli<br>Screenshort(for NEFT og RTGS) Department of Higher and Technical Education Are you sure you want to Print your Information ? No, cancel Yes, Print it 1 ge and belief. If any information being found candidature is liable to be cancelled. Note : After final submission , Candidate will not be able to edit any information.                                                                                                    | Transaction Number                                                                                                    |                                                                                                    |                                                                                           |                                                                                          |                  |
| Final Output                                                                                                    | Upload Scanned Bank Deposit sli<br>Screenshort(for NEFT og RTGS)<br>Are<br>I hereby declare that all statemen<br>false at any stage or not sati<br><u>Note : After final</u> | epartment of Higher and Technic:<br>you sure you want to Print your<br>No, cancel ! Yes, P<br>submission , Candidate will r | Il Education<br>Information ?<br>rint it !<br>ge an<br>cand<br>tot be able to edit any in | d belief. If any information be<br>idature is liable to be cancelle<br><u>formation.</u> | ing found<br>ad. |

Click on Yes, Print It! And your application will appear on the screen as shown below Yes, Print it पर क्लिक करें! और आपका आवेदन स्क्रीन पर दिखाई देगा जैसा कि नीचे दिखाया गया है Yes, Print it ક्લिક કરો, તેને છાપો! અને તમારી ઍપ્લિકેશન નીચે બતાવ્યાં પ્રમાણે સ્ક્રીન પર દેખાશે Student Registration Form

| D2DStudentsRegistration   | 1/2 | د <del>د</del> ه |  |
|---------------------------|-----|------------------|--|
| Student Registration Form |     | •<br>•<br>•      |  |
| D2DStudentsRegistration   | 1/2 | e 7              |  |
|                           |     | ©<br>●<br>●      |  |